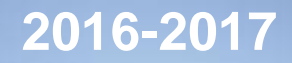

Методические материалы

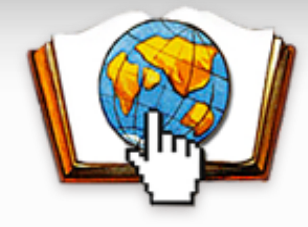

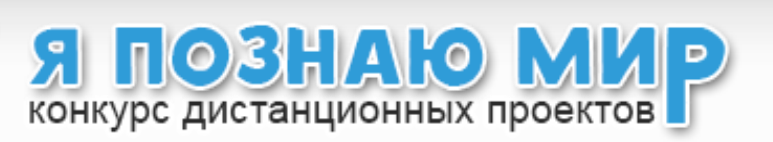

## Технология создания проекта в форме видеоролика

Печерина Светлана Владимировна

участник рабочей группы оргкомитета

Я познаю мир

## Видеоролик

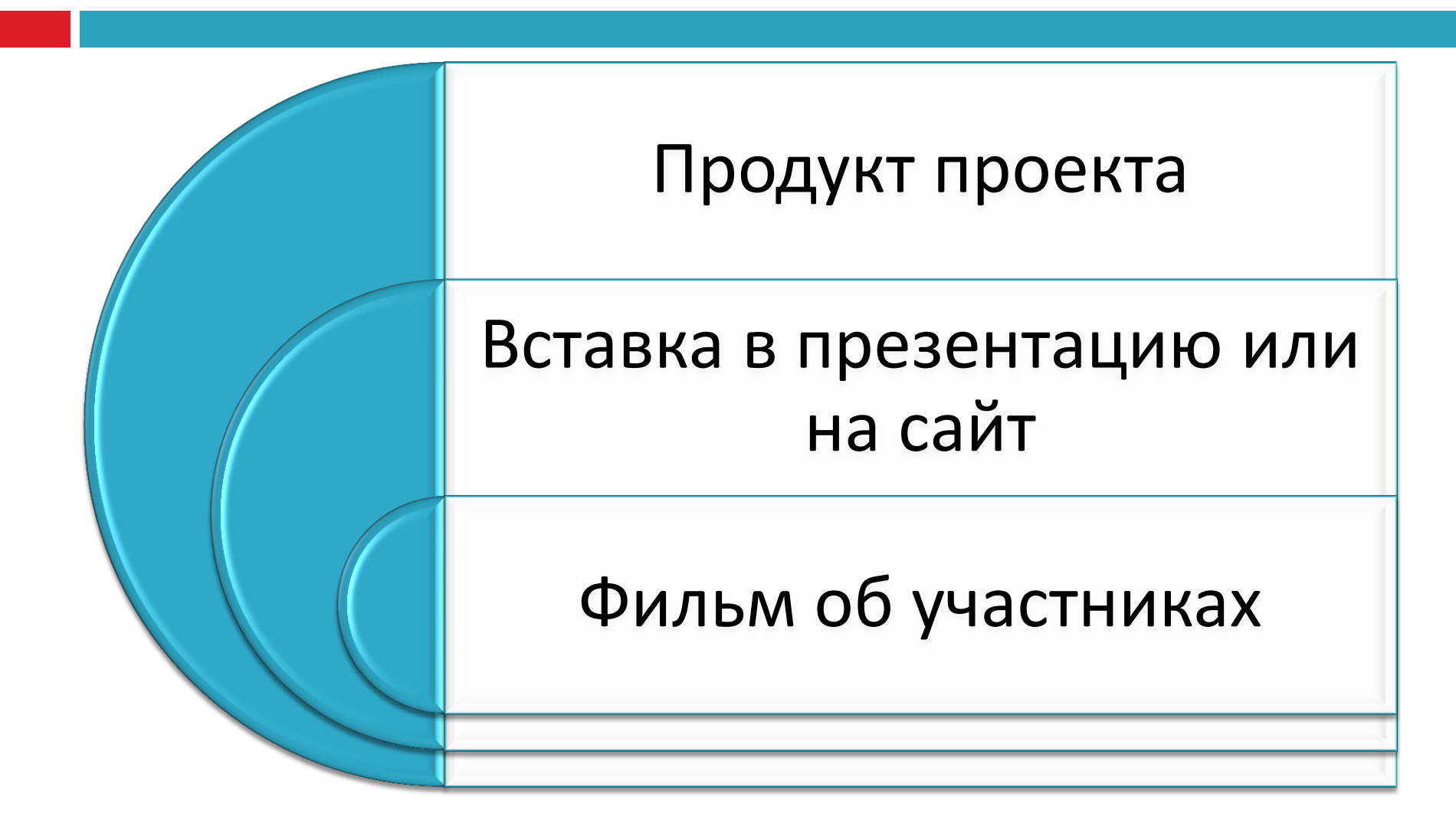

#### Стиль выполнения работы:

#### □ Цель:

# создать видеофильм

(предварительно определить его место и роль в учебном процессе)

#### Информационный

#### Постановочный

#### Репортажный

## Начальный этап

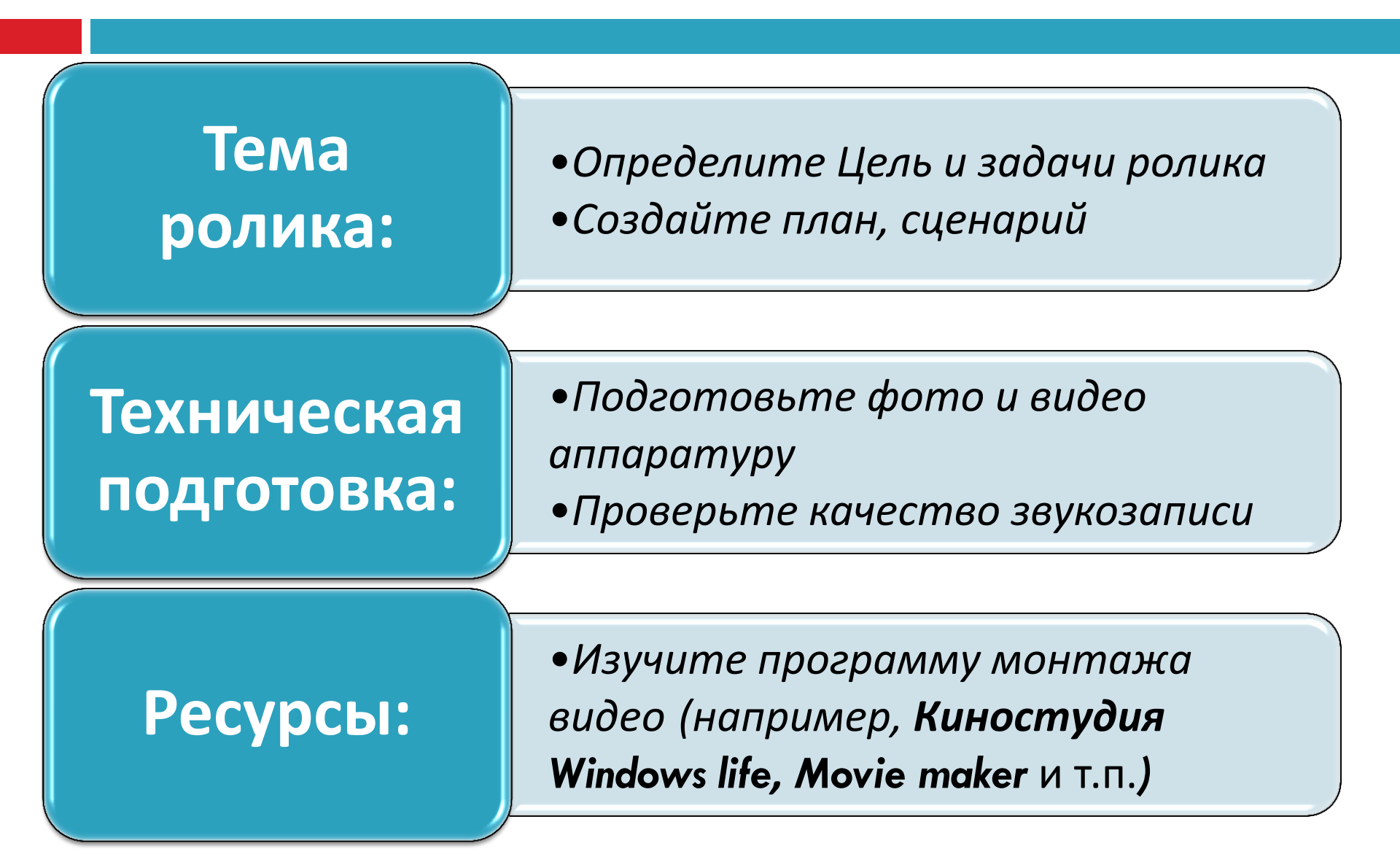

## Этапы работы над роликом:

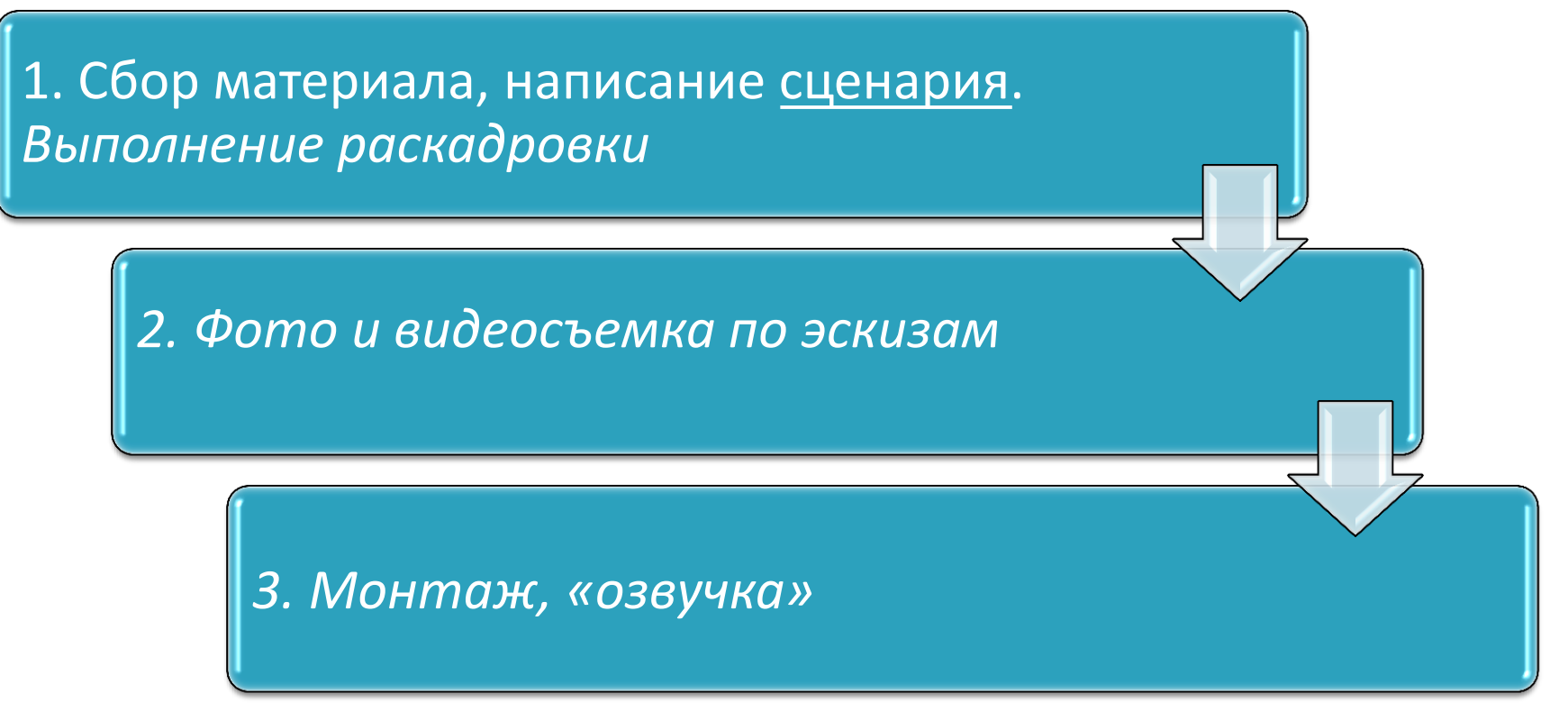

<u>Сценарий</u>должен соответствовать стилю исполнения работы

## Первый этап работы

То, что нельзя упускать при создании фильма

## Сценарий

#### Создание текста сценария

Выделение возможных сцен слайд-шоу (фотографий) или видео

#### Деление на эпизоды

## Работа со сценарием

Виды работ NՉ Эпизод Составьте таблицу 1 Начало. Опишите эпизоды кратко Отметьте Дети работают у 2 Фото необходимые компьютера работы (съемка, обработка фото, 3 Ит.п. запись звука и т.п.)

## «Раскадровка» сценария

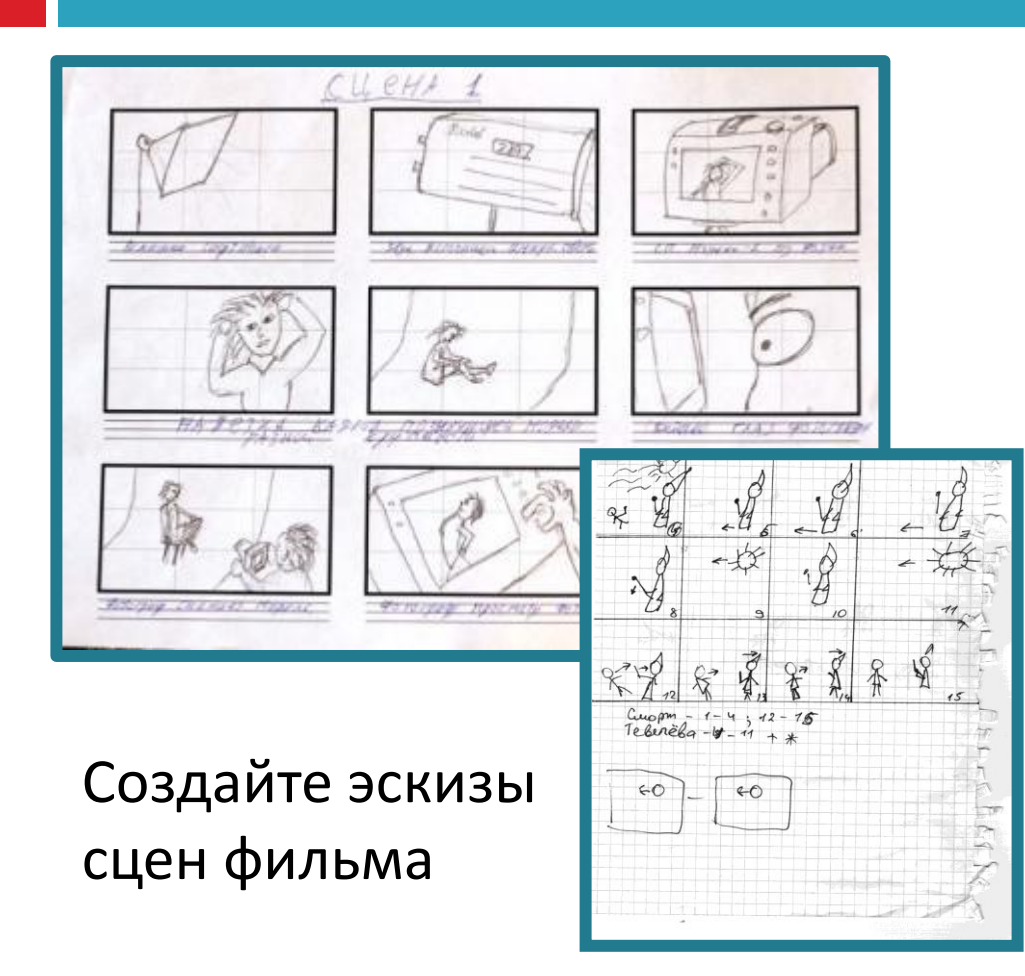

Необходимо показать (отметить, надписать, пояснить)

- Планы дальний, средний, крупный
- Движение направление, скорость (для видео)
- Звуки и музыку (момент в который звучат)
- Текст титров
- 🗆 Ит.п.

## Второй этап

Фото- и видеосъемка, предварительная обработка и подготовка файлов, звукозапись.

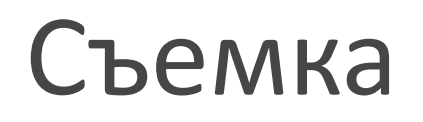

 Обратите внимание на форматы файлов, создаваемые с помощью вашей техники

Выберите технику (фото или видеокамеру) Произведите съемку, компонуя кадры и сцены по раскадровке

Подбирая готовый материал,
 ориентируйтесь на первоначальную задумку

## Подготовка к монтажу

#### Отбор снятого материала

#### Выбор программы для монтажа

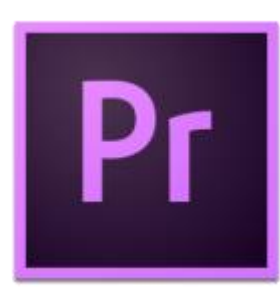

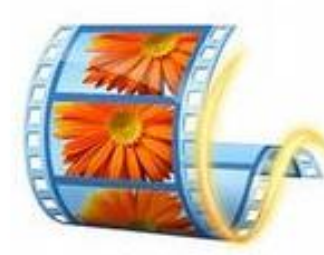

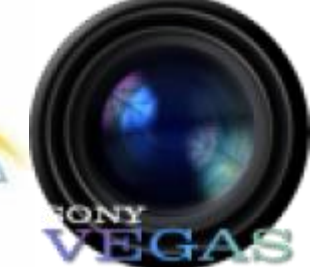

## Подготовка фото и видео

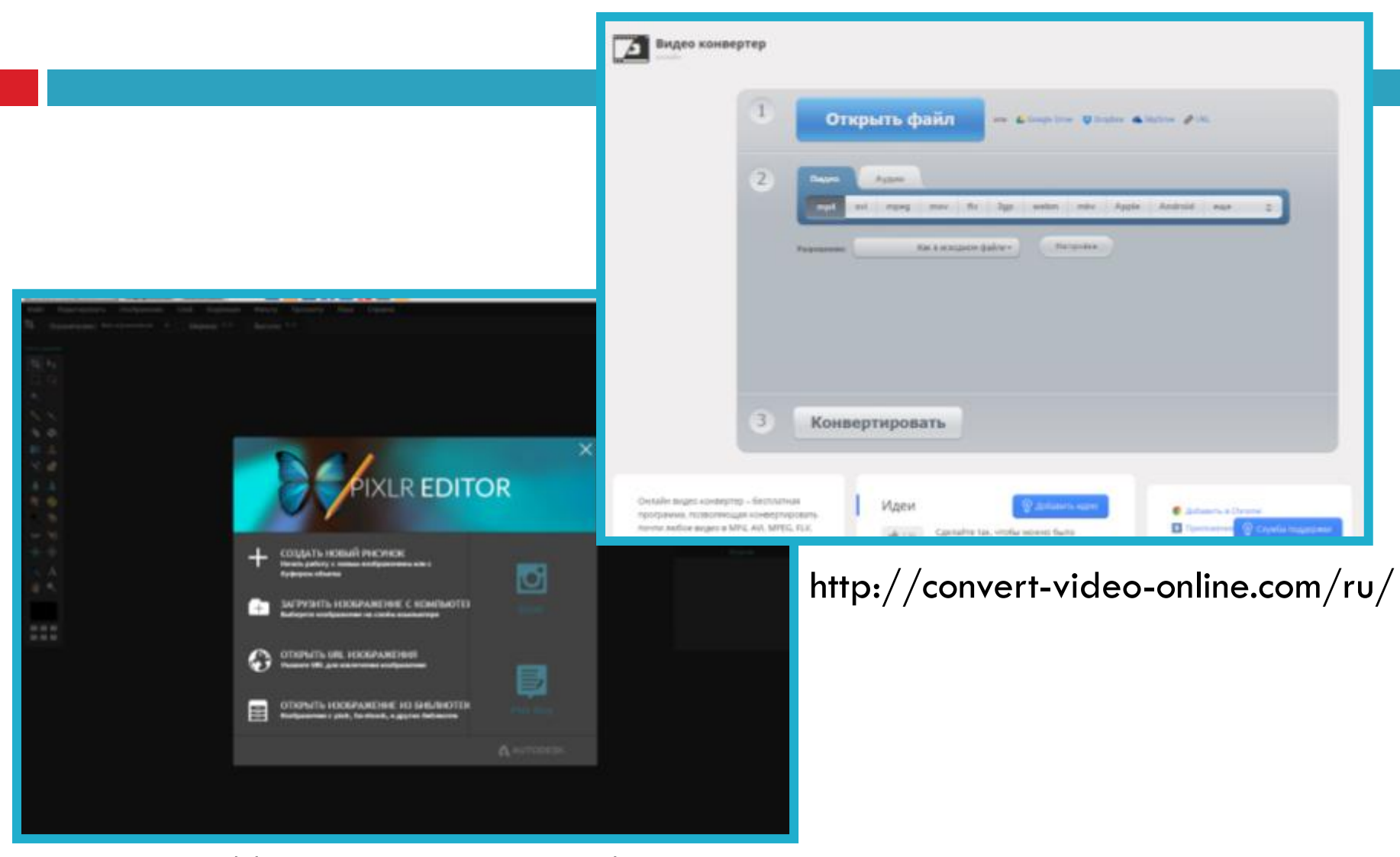

http://online-photoshop.org/edit.html

## Запись звука с помощью программы «Звукозапись»

- Убедитесь в наличии устройства ввода звука, например микрофона, подключенного к компьютеру
- Откройте компонент «Звукозапись».
  (Пуск/Стандартные/Звукозапись)
- Щелкните Начать запись.

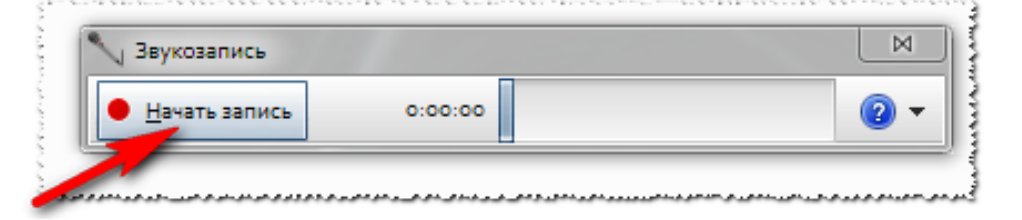

- Для остановки записи звука щелкните Остановить запись.
- В поле Имя файла введите имя файла и нажмите кнопку Сохранить, чтобы сохранить записанный звук.

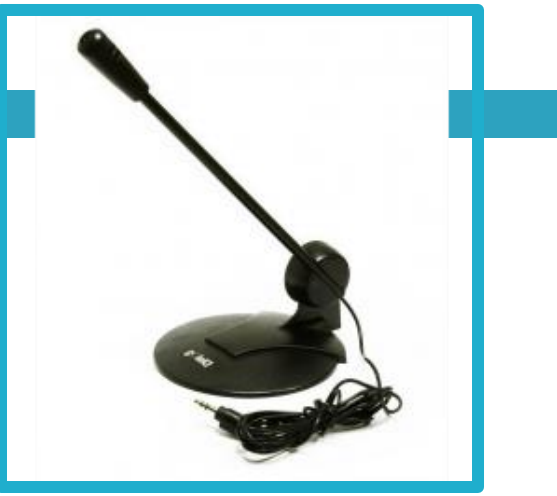

## Третий этап. Монтаж видео

Нет предела совершенству...

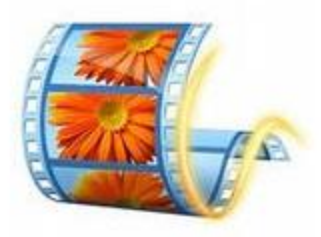

## Киностудия Windows Live

 Чтобы активировать программу, войдите в Меню Пуск

Редактор

Щелкните на
 Киностудия Windows
 Live

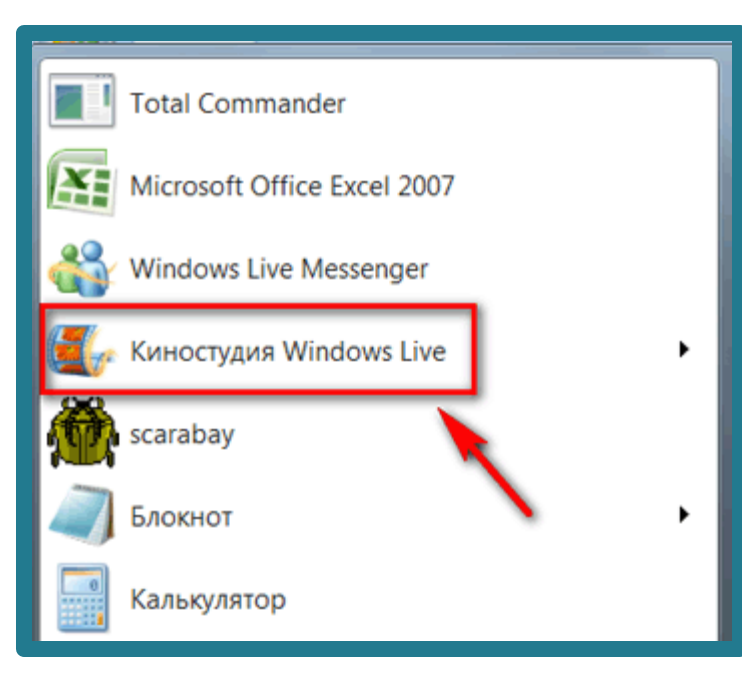

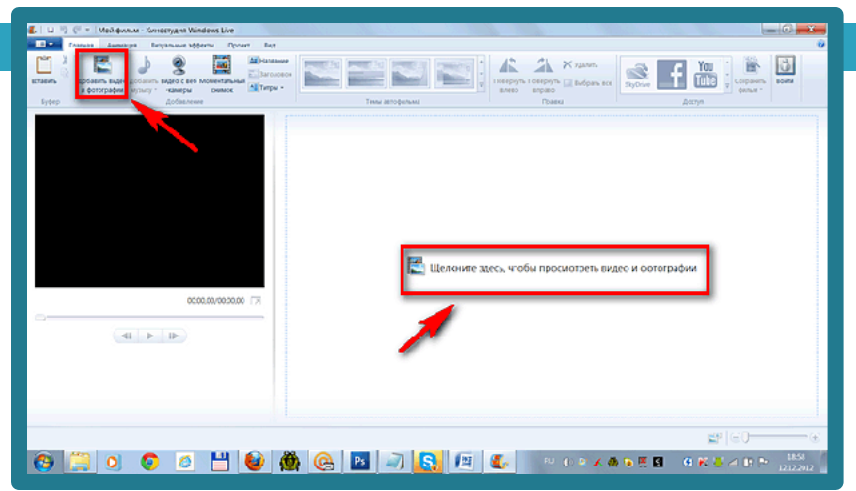

#### Окно программы.

- Слева будут отображаться кадры из загруженных рисунков, фотографий или видео.
- Справа рабочая часть,
  здесь идет
  редактирование клипов.

## Окно программы

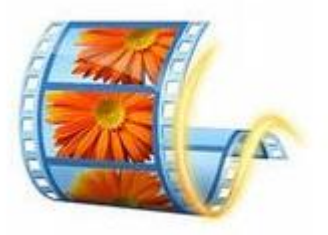

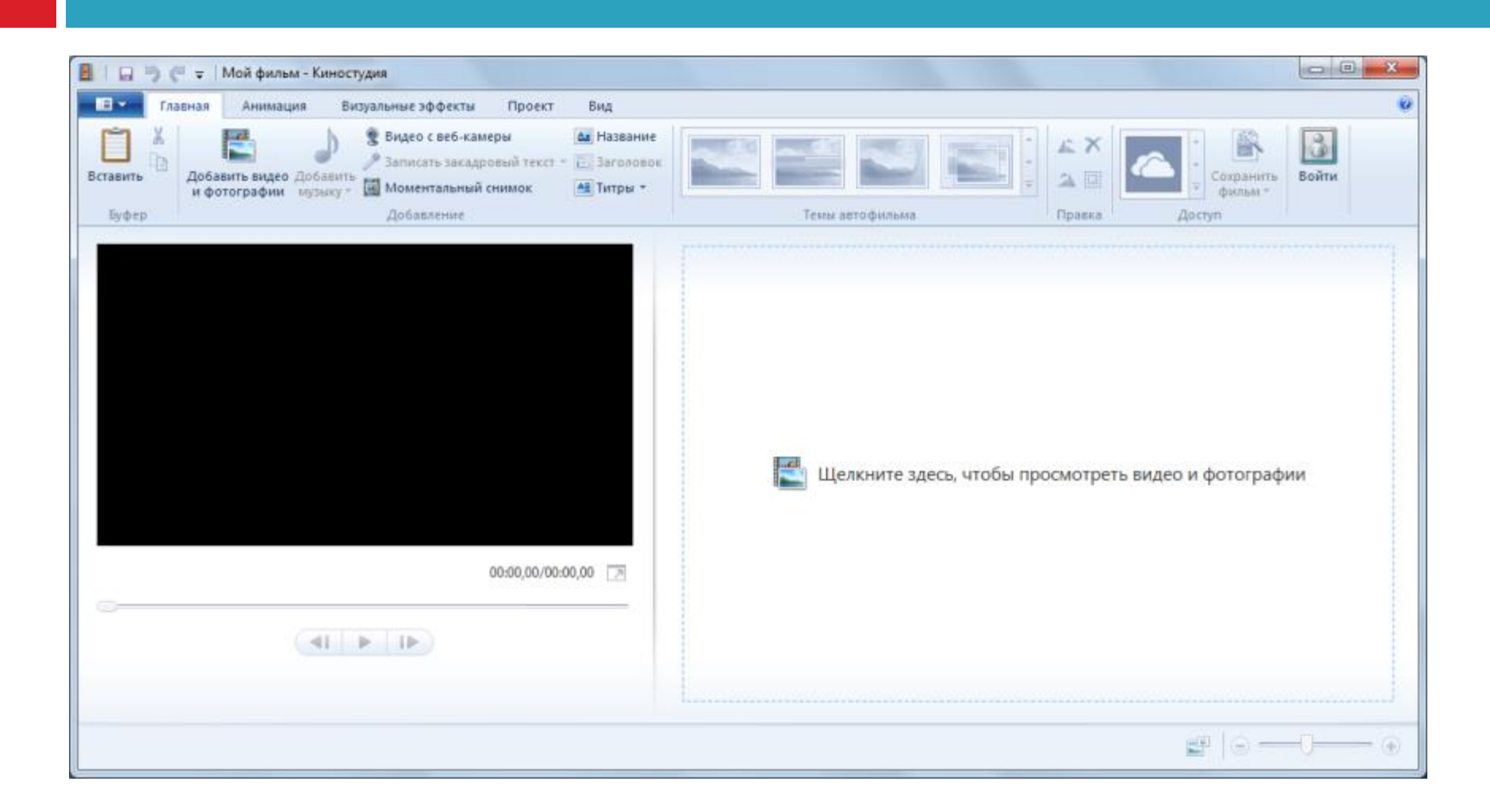

## Пропорции экрана

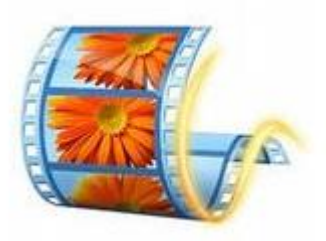

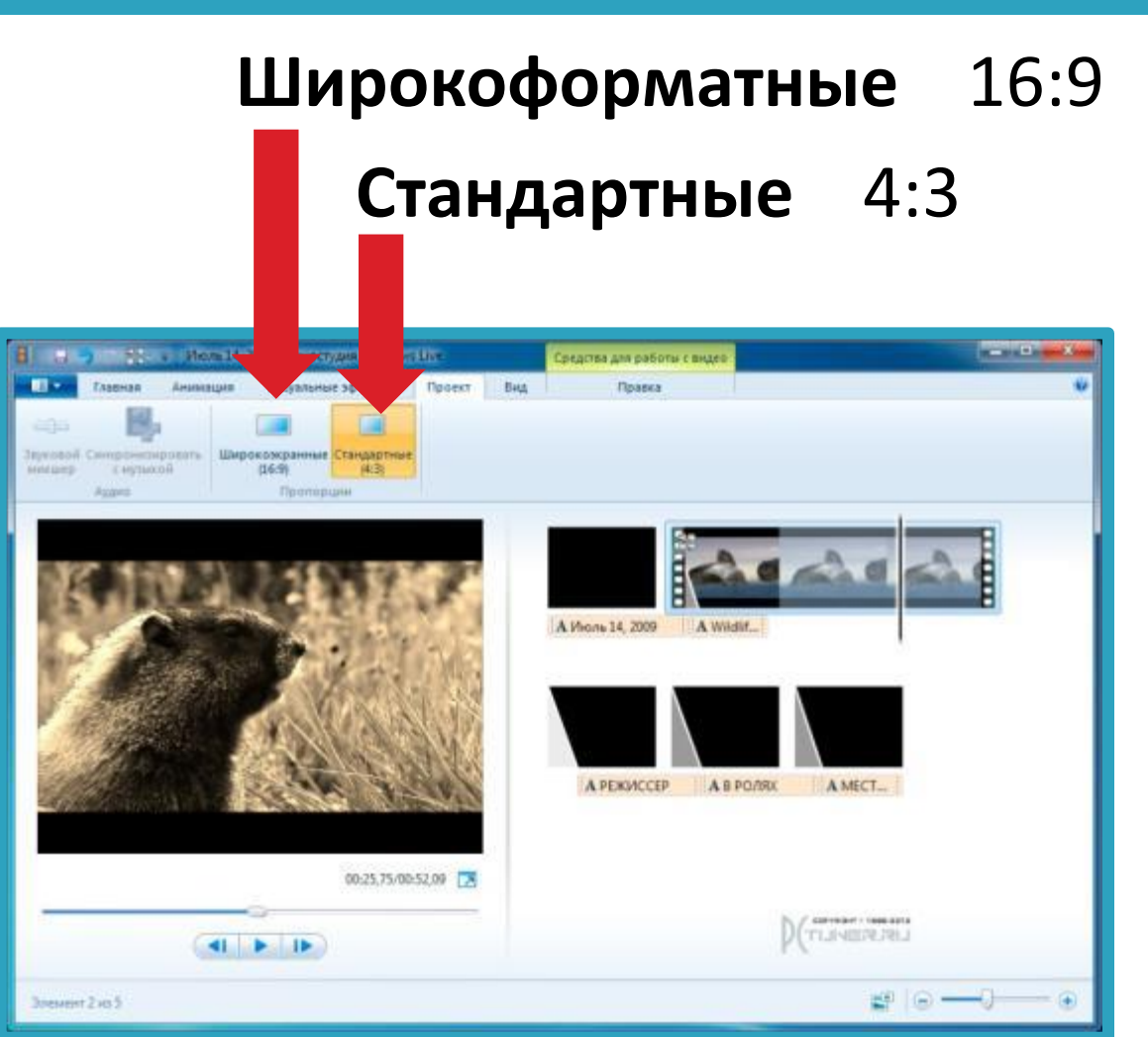

Выберите пропорции экрана в разделе Проект (**Строка меню/Проект**)

## Открыть видео и фото в программе.

 Выбрать и загрузить файлы (Главная/Добавить фото и видео)

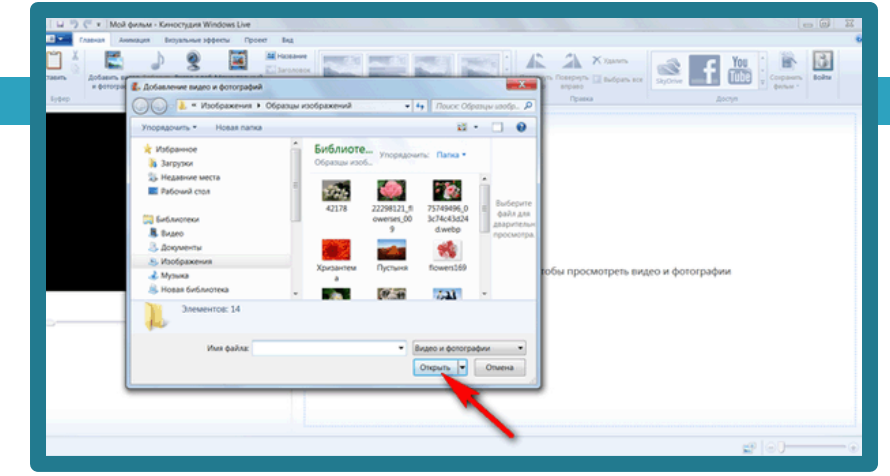

- Запустить просмотр
- Курсор можно двигать, выбирая клип для редактирования.

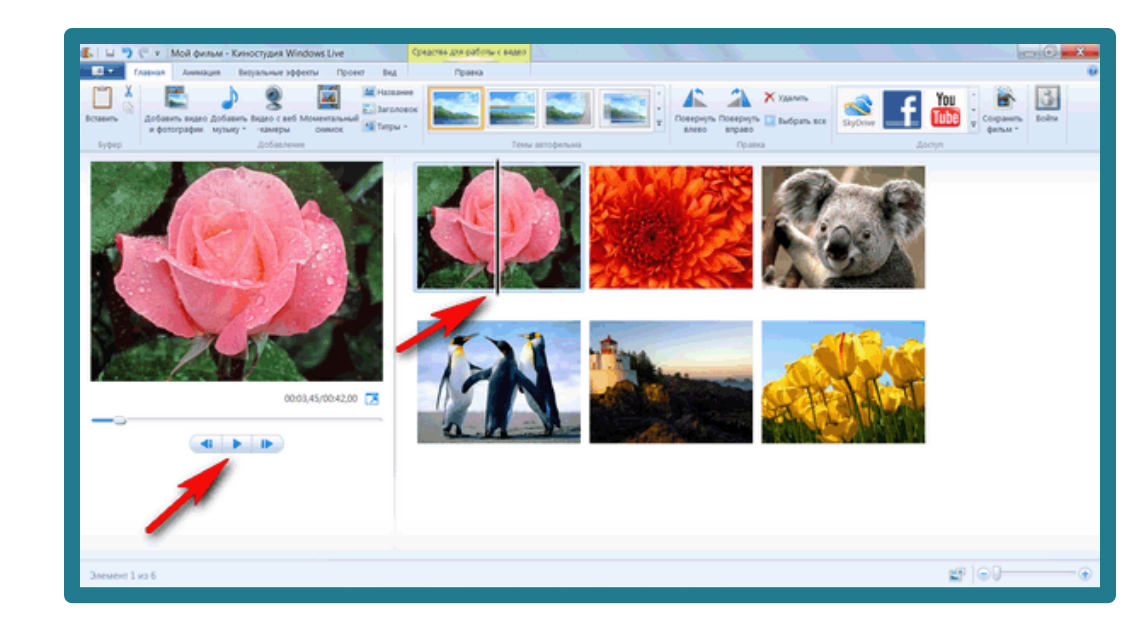

# Изменить последовательность добавить музыку

 Слайды и видео можно перемещать или удалять

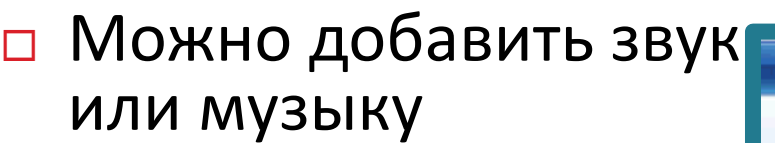

 Далее добавляется анимация переходов

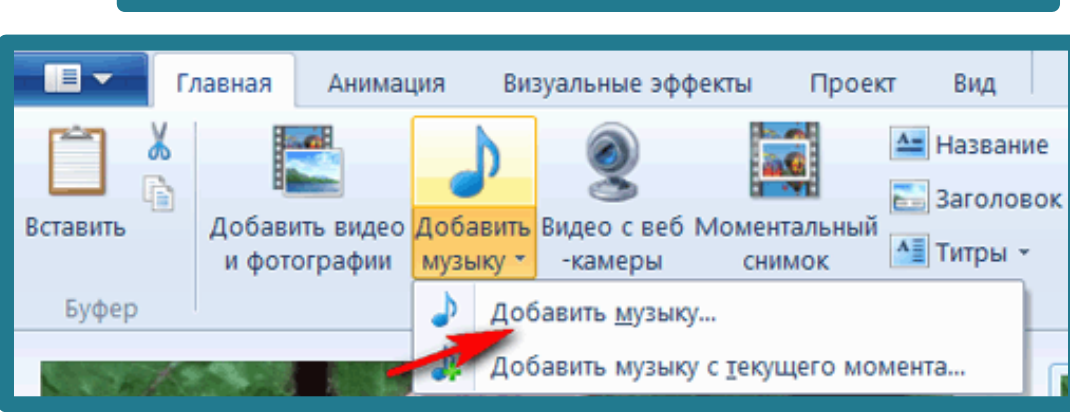

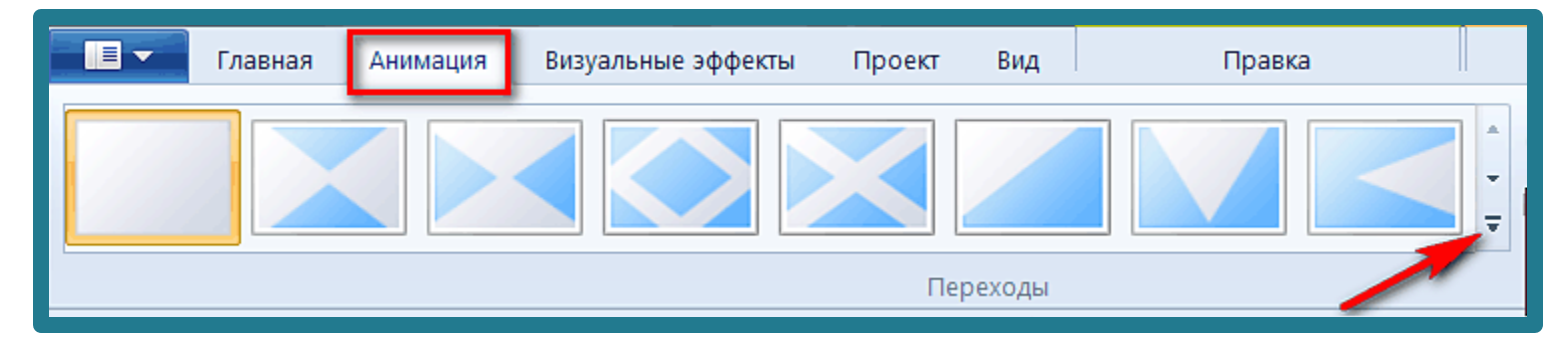

Темы автофильм

## Переходы и Эффекты

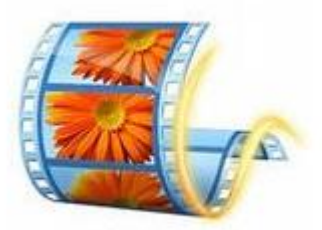

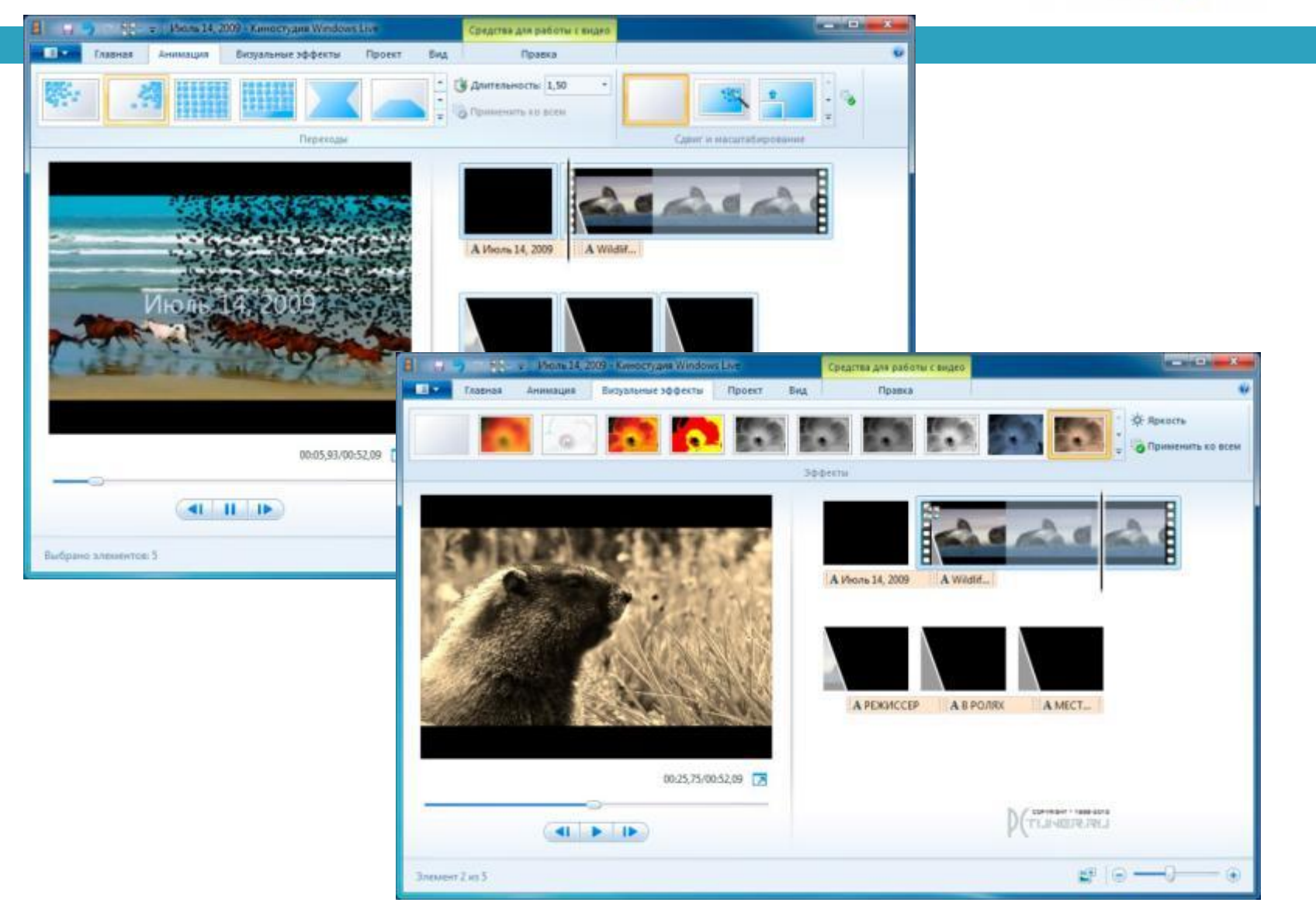

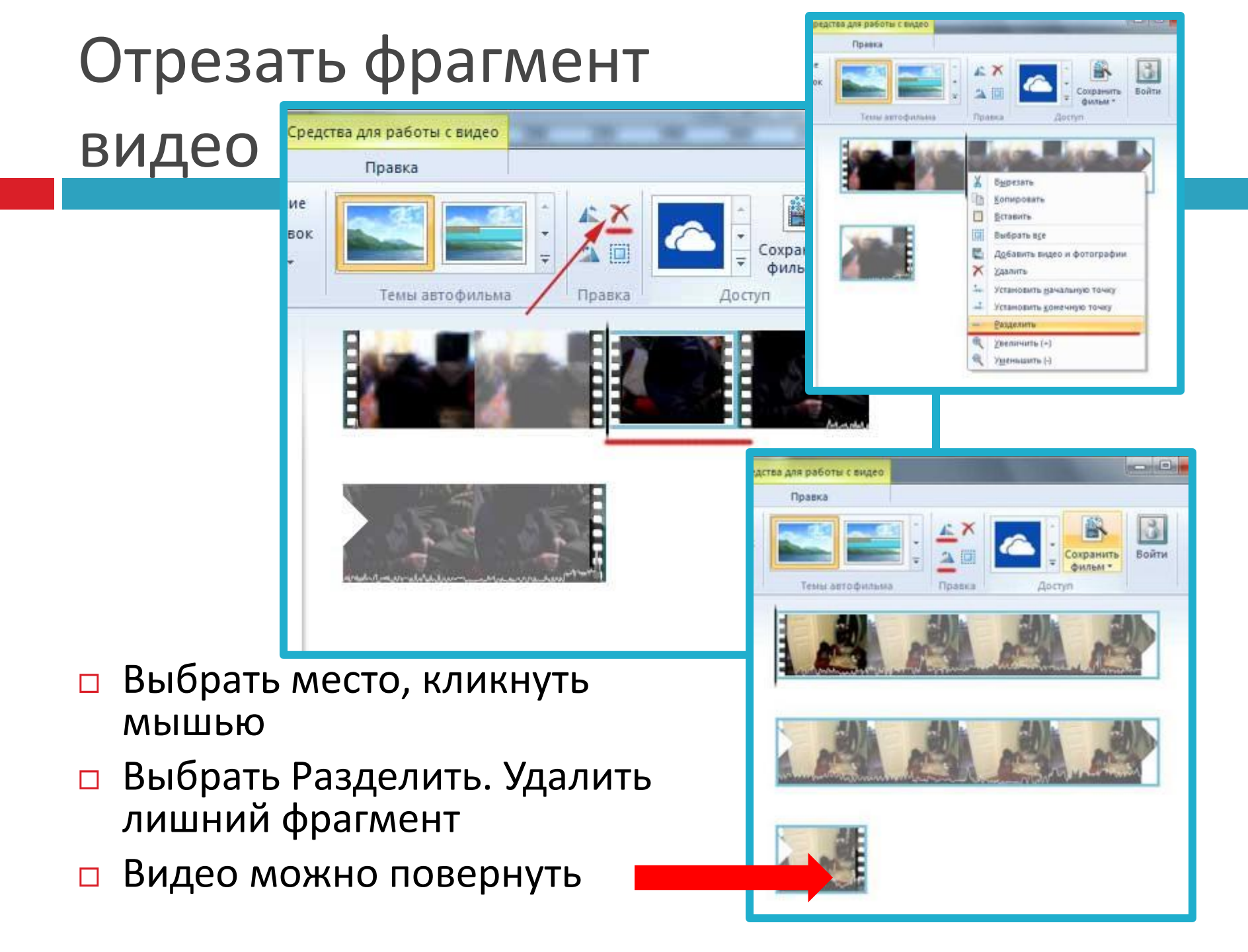

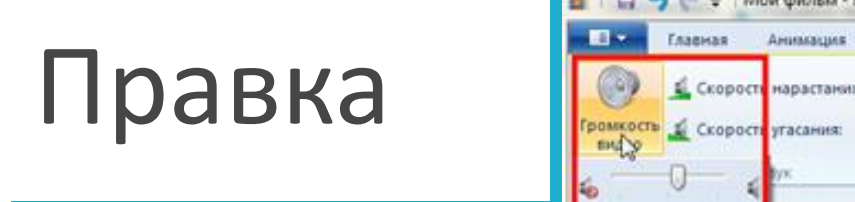

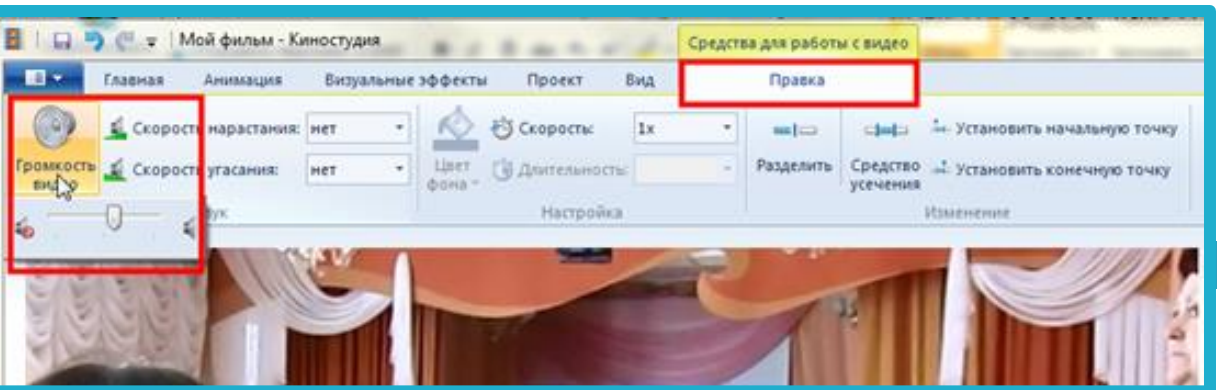

- Вы можете изменить скорость видео, сделать нарастание или угасание звука.
- Обрезать видео установить начальную и конечную точку воспроизведения

| 💼 🗔 🌍 🦿 🗢 Мой фильм - Киностудия Windows Live |                        |            |                     | Средст | ва для работы с виде | 0                               |
|-----------------------------------------------|------------------------|------------|---------------------|--------|----------------------|---------------------------------|
|                                               | Главная Анимация       | Визуальные | эффекты Проект I    | Вид    | Правка               |                                 |
| 0                                             | 🛃 Скорость нарастания: | нет *      | 📩 🖏 Скорость:       | 1x -   | =10 del              | 🖂 🦆 Установить начальную точку  |
| Громкость<br>видео                            | 🔬 Скорость угасания:   | нет т      | Цвет Эдлительность: | -      | Разделить Средс      | тво 🚅 Установить конечную точку |
| Заук                                          |                        |            | Настройка           |        | Изменение            |                                 |
|                                               |                        |            |                     |        |                      |                                 |
|                                               | -                      |            |                     |        |                      |                                 |
| Sec.                                          | la.                    |            |                     |        |                      | <u>e e e </u>                   |

## Добавить титры

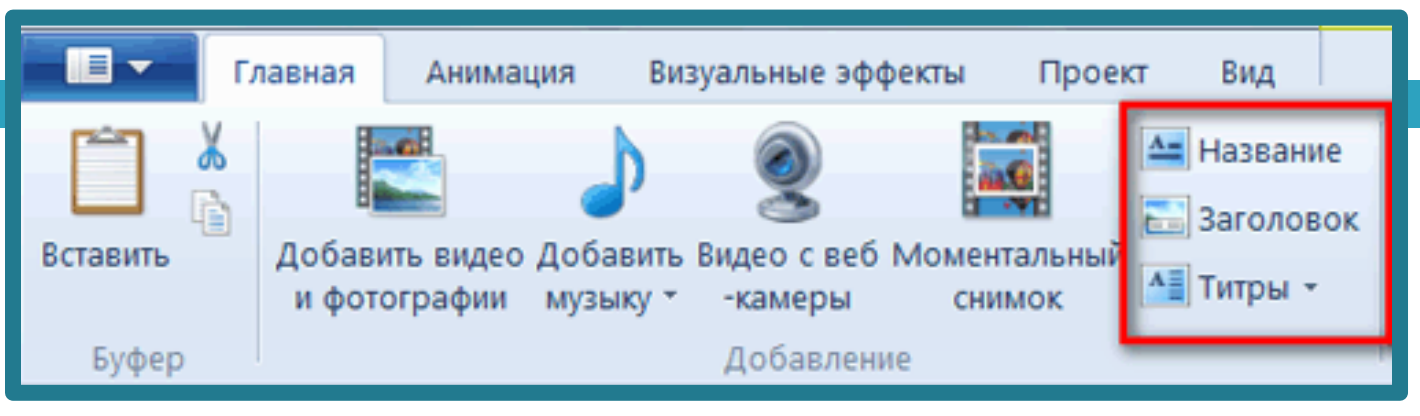

- Название добавление нового названия перед выбранным элементом.
- Заголовок добавление текста, который будет отражаться на выбранных элементах.
- Титры текст, который будет плавно двигаться снизу вверх.

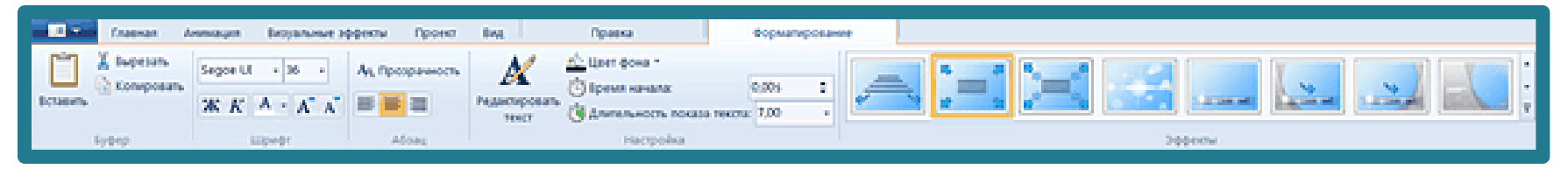

Можно задать цвет фона, выбрать шрифт и размер для текста, длительность показа текста на экране и добавить эффекты.

## Сохранить фильм

- Завершив редактирование щелкните на кнопке Сохранить фильм
- В выпадающем окне выберите параметр Компьютер.
- Программа сохранит фильм в виде одного файла в библиотеке Видео.

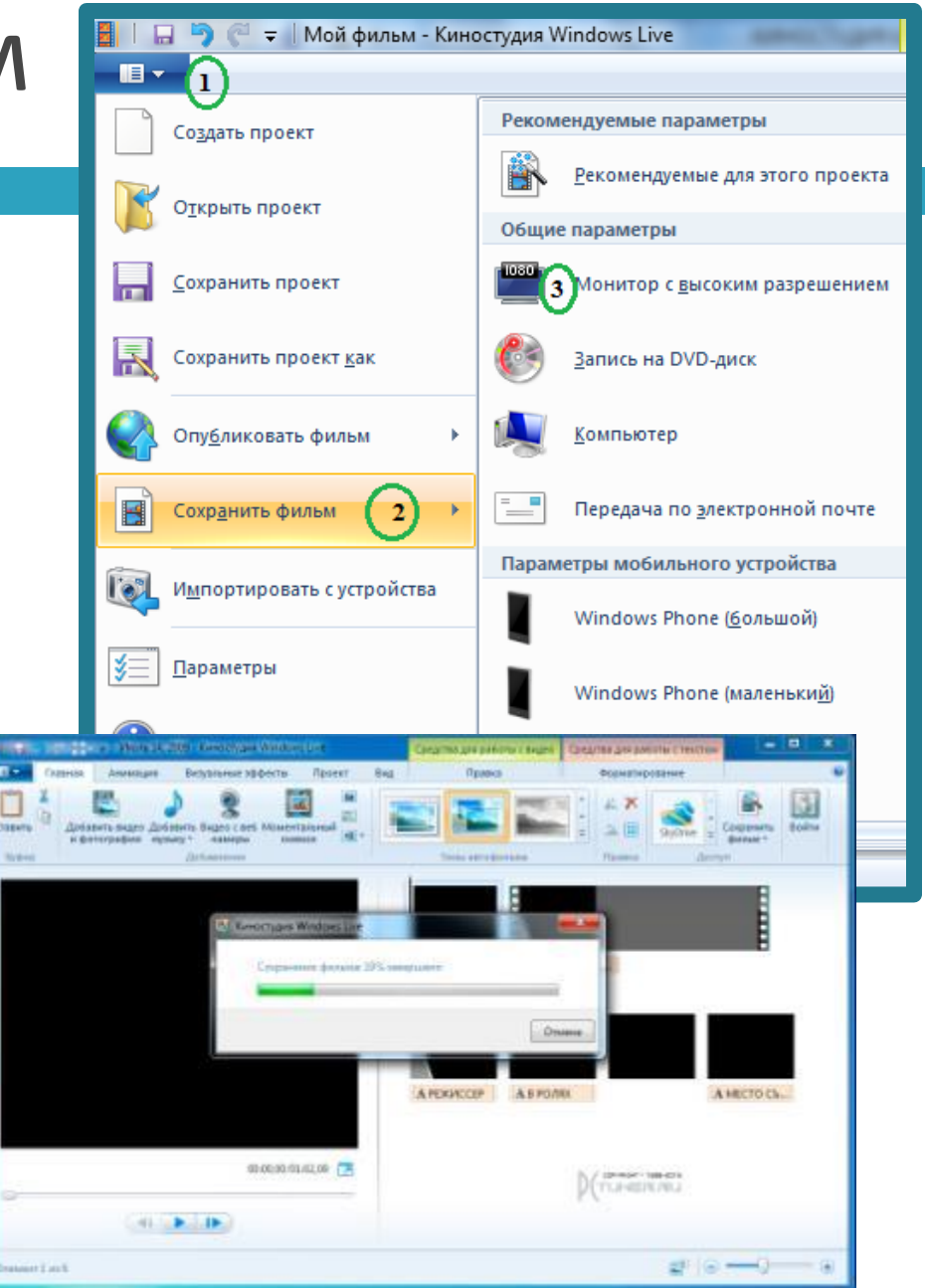

## Stop-motion анимация

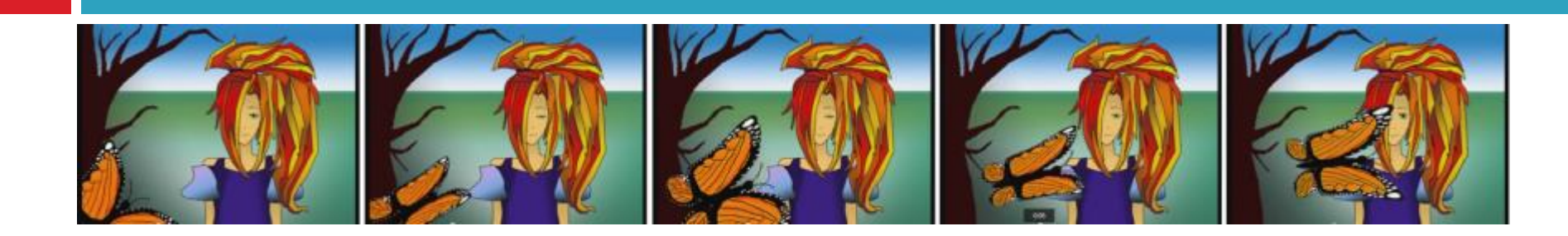

Можно использовать:

- о Фрагменты фотографий,
- о Рисунки,
- о Конструктор Lego,
- о Пластилин,
- Аппликацию.

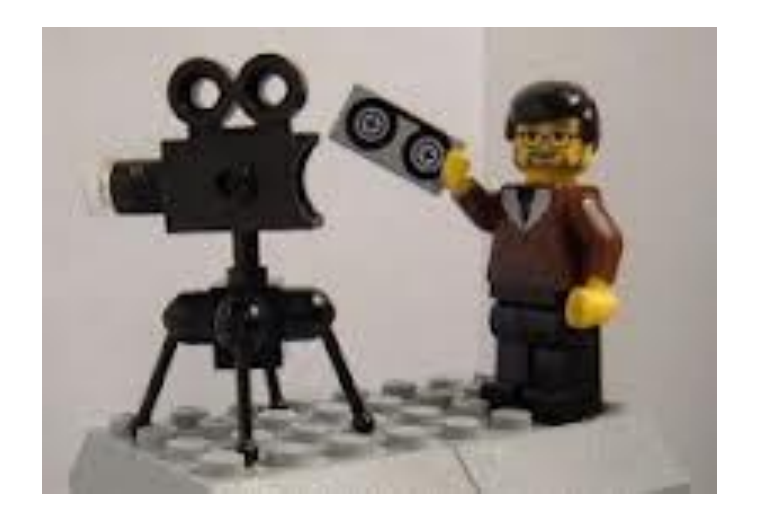

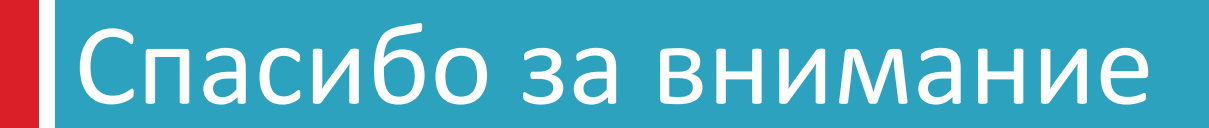